# 第4章 UNIX/Linux環境で使用する

本章では、UNIX/Linux環境で使用するために必要な設定と、LPDおよびFTPによる印刷について説明 します。設定方法は一例ですので、詳細はご使用のワークステーションのマニュアルを参照してくださ い。

#### UNIX/Linux環境で印刷するまでの手順

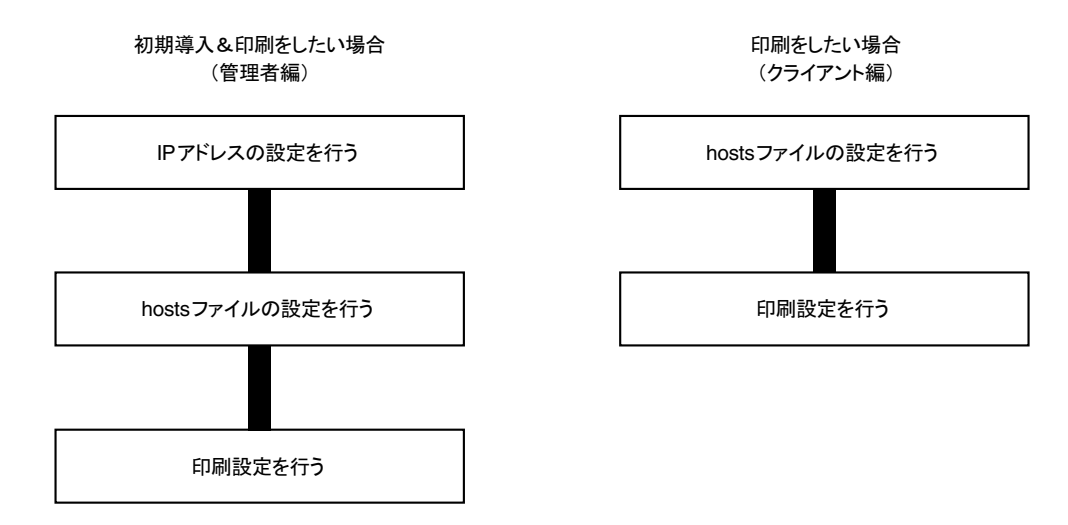

# IPアドレスの設定

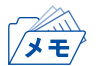

• IPアドレスを設定した後は、TELNETで本製品の詳細設定を行ってください。

/ TELNETについては、「第5章 設定に関する機能」を参照してください。

### BOOTPによる設定

本製品に登録するIPアドレスとEthernetアドレスの組み合わせをBOOTPサーバーに登録・起動し、プリンターの電源を再投入することでIPアドレスを設定することができます。

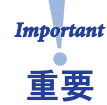

 BOOTPによるIPアドレスとEthernetアドレスの設定を行うためには、ネットワーク 内にBOOTPサーバーが動作しているワークステーションが必要です。

UNIXのBOOTPサーバーを使用したIPアドレスの設定例です。

例) Ethernetアドレスが「00a07a06035c」、IPアドレスが「192.168.129.218」、ホスト名が「pbox」の場合

#### **1** /etc/bootptablc次の設定を追加します。

```
pbox:¥
ht=ether:¥  # Target hardware type is ETHERNET
ha=00a07a06035c:¥  # Target hardware address
ip=192.168.129.218:¥  # Target IP address
gw=192.168.129.218:¥  # Default gateway address (If required)
sm=255.255.255.0:  # Target subnet mask (If required)
```

# /etc/inetd.conf に次の設定を追加します。 bootps dgram udp wait root /etc/bootpd bootpd

- 3. inetd を再起動します。 kill -1 1
- 4. プリンターの電源を再投入します。

### RARPによる設定

UNIXの/etc/ethersに本製品に登録するIPアドレスとEthernetアドレスの組み合わせを追加し、RARPD を起動します。その後、プリンターの電源を再投入することでIPアドレスを設定することができます。

 RARPによるIPアドレスの設定を行うためには、ネットワーク内にRARPデーモンが 動作しているワークステーションが必要です。
 重要

UNIXのRARPサーバーを使用したIPアドレスの設定例です。

例) Ethernetアドレスが「00a07a06035c」、IPアドレスが「192.168.129.218」、ホスト名が「pbox」の場合

- /etc/ethersに次の設定を追加します。
   00:a0:7a:06:03:5c
   192.168.129.218
   #pbox
- 2. RARPDを起動します。 rarpd -a
- 3. プリンターの電源を再投入します。

### ARPによる設定

重要

IPアドレスとEthernetアドレスの組み合わせをARPテーブルに登録し、PINGを実行することで、IPア ドレスを設定することができます。

Cの方法により設定されたIPアドレスは一時的な設定であり、本製品に登録されませ
 ん。設定後は必ずTELNETなどでIPアドレスの登録を行ってください。

例) Ethernet アドレスが「00a07a06035c」、IPアドレスが「192.168.129.218」、ホスト名が「pbox」の場合

- 1. 本製品の電源を投入します。
- ARPコマンドを使い、IPアドレスとEthernetアドレスの組み合わせをARPテーブルに登録します。 arp -s 192.168.129.218 00:a0:7a:06:03:5c temp
- 3. PINGを実行します。 ping 192.168.129.218
- **4.** 実行後、本製品より応答があれば設定完了です。 192.168.129.218 is alive.

## hostsファイルの設定

UNIXまたはLinuxマシンのhostsファイルにホスト名とIPアドレスを登録します。

- hostsファイルを編集する場合は、ネットワーク管理者に確認の上作業してください。
- DNS等のIP管理システムをご利用の場合は、hostsファイルの編集を行う必要がない場合があります。
- **1.** UNIX/Linuxマシンに「root」でログインします。 # login root
- 2. /etc/hostsファイルに本製品のホスト名とIPアドレスを登録します。 hostsファイルの編集には "vi" などのエディタを使用します。
  - 例) IPアドレスが「192.168.129.218」、ホスト名が「pbox」の場合
     192.168.128.250 venus # UNIX-A
     192.168.128.251 mars # UNIX-B
     192.168.129.218 pbox # Print-Server
- プリンターの電源をONIこし、「ping」コマンドを使用して、ネットワークとの接続が行えるかを確認します。
   # ping pbox

応答がない場合やエラーが表示される場合は、本製品のIPアドレスの設定、
 hostsファイルの記述またはネットワークの状態に問題があります。ネット
 重要
 ワーク管理者に確認してください。

# LPDを使用した印刷

TCP/IPのLPDプロトコルを使用して印刷するための設定方法を説明します。 「lpr」、「lp」コマンドの詳細は、ご使用のワークステーションのマニュアルを参照してください。

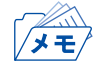

- LPDプロトコルについて
  - LPD (Line Printer Daemon) プロトコルは、 ネットワーク上のプリンターに印刷するためのプロトコ ルです。
- 論理プリンターについて 本製品にはlp1~lp6の6つの論理プリンターがあります。

### AIX環境で使用する

AIXから印刷するための設定を行います。

OSのバージョンによっては、コマンドの絶対パスや設定方法が異なることがあります。ご使用のワークステーションのマニュアルを参照してください。

- プリントキューを作成します。
   1-1. UNIXマシンに「root」でログインします。 # login root
  - 1-2. プリント・サーバーを追加します。
  - 例)「pbox」という名前のホスト名を追加する場合 # ruser -a -p pbox
  - 1-3. リモートプリンターデーモンを起動します。 # startsrc -s lpd # mkitab 'lpd:2:once:startsrc -s lpd'
  - 1-4. smitコマンドを利用してプリントキューの追加を行います。
     1-4-1. smitコマンドを起動し、「印刷待ち行列の追加」の項目へ移行します。
     # smit mkrque

1-4-2.「接続タイプ」から「remote」(リモートホストに接続されたプリンター)を選択します。

1-4-3.「リモート印刷のタイプ」から「標準処理」を選択します。

1-4-4.「標準リモート印刷待ち行列の追加」で以下の項目を設定します。 (下記以外の設定はご利用環境に応じて変更してください。)

例) プリントキュー名を「pboxlp」という名前で登録する場合
 リモート・サーバー追加する待ち行列
 [pboxlp]
 リモート・サーバーのホスト名
 [pbox]
 リモート・サーバーの待ち行列名
 [lp1~lp6]
 リモート・サーバー上の印刷スプーラのタイプ
 [BSD]
 リモート・サーバー上のプリンター名記述

• リモート・サーバー上の待ち行列名の「lp1~lp6」は、本製品の論理プリンター名になります。 メモ

- **2.** 印刷を行います。
  - 2-1. 「lp」コマンドを使用して印刷します。 # lp -d pbox1p <印刷ファイル名>
- 3. 印刷要求を取り消します。
  - 3-1. 「cancel」コマンドを使用して、印刷ジョブの要求を取り消すことができます。 # cancel pboxlp -<ジョブ番号>
- 4. プリンターの状態を確認します。
  - 4-1. 「lpstat」コマンドを使用して、プリンターの状態を確認することができます。 # lpstat -p pboxlp

UNIXの仕様により、正常に表示できない場合があります。
 Important
 重要

# FTPを使用した印刷

TCP/IPのFTPプロトコルを使用して印刷する方法を説明します。「ftp」コマンドの詳細は、ご使用のワークステーションのマニュアルを参照してください。

- ×=
- FTPプロトコルについて
  - FTP (File Transfer Protocol) プロトコルは、TCP/IPでファイルを転送するためのプロトコルです。本 製品の論理ディレクトリに対して、印刷データを転送することで印刷を行います。
  - 論理ディレクトリについて
     本製品には、8つの論理ディレクトリがあり、「cd」コマンドにて移動する必要があります。

#### 本製品の論理ディレクトリ構成

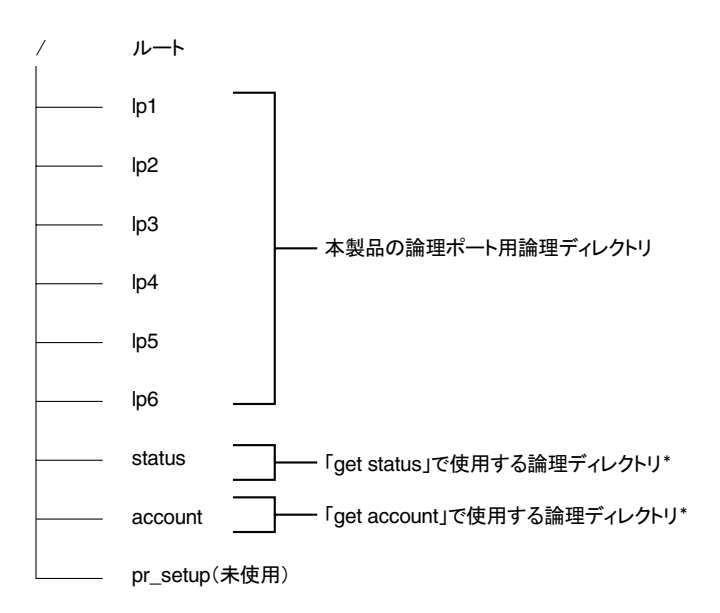

\*付録F「管理情報を確認する」を参照。

### 印刷する

1. 本製品ヘログインします。

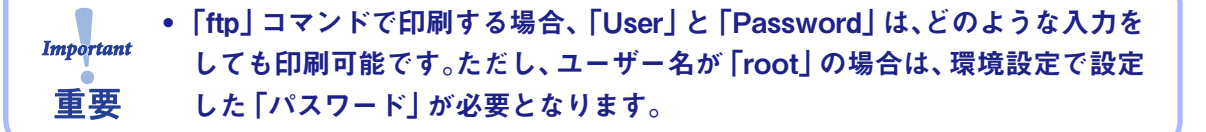

例) ホスト名「pbox」のプリンターにログインする場合
 (または、IPアドレス「192.168.10.100」のプリンターにログインする場合。xxxxxxxはご使用のプリンター製品名が入ります。)

```
# ftp pbox(または、ftp 192.168.10.100)
Connected to pbox
220 xxxxxxx NW Ver 2.0.0 FTP Server.
Name(pbox:root): root
331 Password required.
Password:
230 User Logged in.
ftp>
```

2. 「cd」コマンドで、転送先ディレクトリへ移動します。

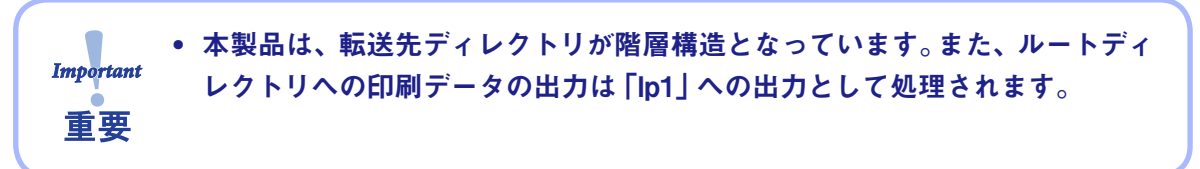

例) lpディレクトリへ移動し、現在のディレクトリを確認する場合

ftp>cd /lp1 250 Command Ok. ftp>pwd 257 "/lp1" is current directory. ftp>

#### 3. 転送モードを変更します。

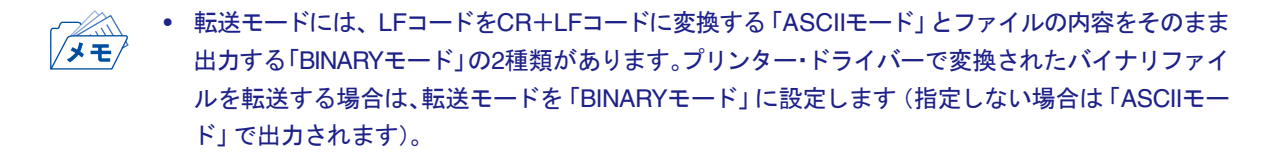

例) 転送モードをBINARYモードに変更し、現在のモードを確認する場合

```
ftp>type binary
200 Type set to l.
ftp>type
Using binary mode to transfer files.
ftp>
```

- **4.** 「put」コマンドを用いて、印刷データを本製品へファイル転送します。 「put」コマンドによるファイル転送には、2種類の形式があります。
  - 例) 印刷データ「test.prn」を転送する場合

ftp>put test.prn

印刷データをディレクトリ指定「/users/test/test.prn」で指定して転送する場合

ftp>put /users/test/test.prn /lp1

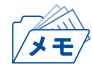

• 印刷データをディレクトリ指定で印刷する場合は、転送先論理ディレクトリを指定します。 cdコマンドでディレクトリを移動する必要はありません。

**5.** 「quit」コマンドを使い、本製品からログアウトします。 ftp>quit

### 状態を確認する

「quote」コマンドの「stat」を使って、IPアドレス、ログインユーザー名、転送モードの3つの状態を確認 することができます。 また、「stat」の後にディレクトリ(lp1~lp6)を指定すると、プリンターの状態を確認することができま す。

例) イーサネットボードの状態表示

```
ftp>quote stat
211-FTP server status:
Connected to: 0,0,0,0,XX,XX
User logged in: guest
Transfer type: BINARY
Data connection:Closed.
211 End of status.
ftp>
(XX,XXは任意の数値)
```

プリンター(ディレクトリ名: lp1)の状態表示

ftp>quote stat /lp1 211-FTP directory status: ON Line 211 End of status. ftp>